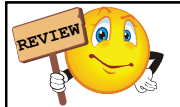

#### Programs

- · We will treat them like movies, need a basic user story
  - a prose version of what the program does
  - it is a foundation of good software
  - it is like a screen play
  - it exists before any camera or acting is done

### **User Story**

- A basic description of all events that make up the entire saga
  - Look for nouns:
- these are your objects (characters and props)
- objects can be visible or invisible , ex. animal vs wind
- Look for verbs:

•

- these are your actions
- Chronological flow of actions •
- Algorithm!!!

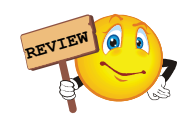

#### Today's Learning Goals

- Introduce computation as simulation
- Introduce Alice
- · Create objects in Alice
- · Invoke methods on objects in Alice
- · Create a method in Alice
- · Pass a parameter to a method in Alice
- Introduce subclasses

# **Computers as Simulators** "The computer is the Proteus of machines. Its

essence is its universality, its power to simulate. Because it can take on a thousand forms and serve a thousand functions, it can appeal to a thousand tastes."

Seymour Papert in Mindstorms

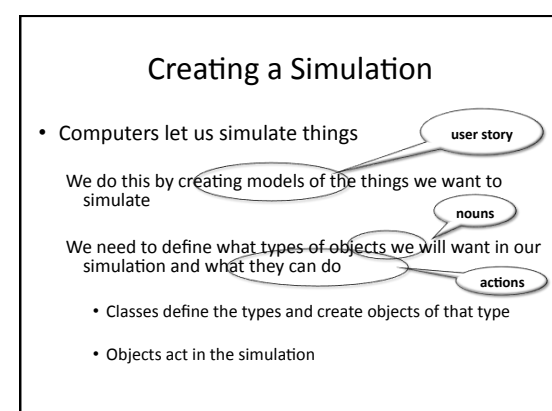

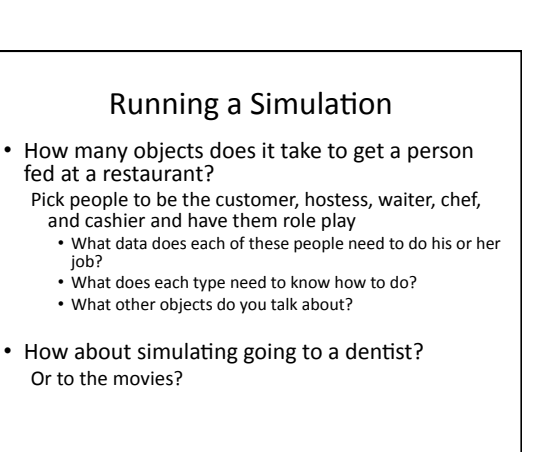

## Alice – Simulation Environment

- Used to create
  - -3D movies
  - -3D games

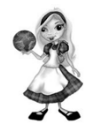

We will use Alice to simulate our stories and turn them into movies, games, or both.

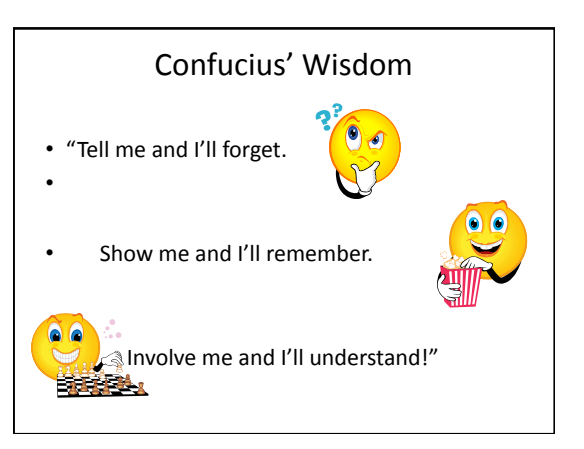

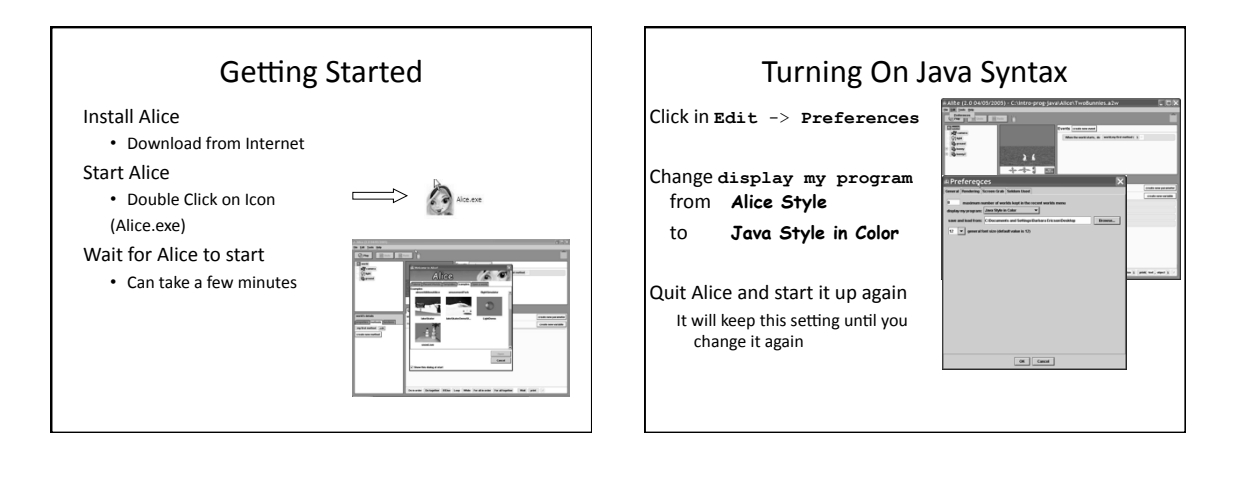

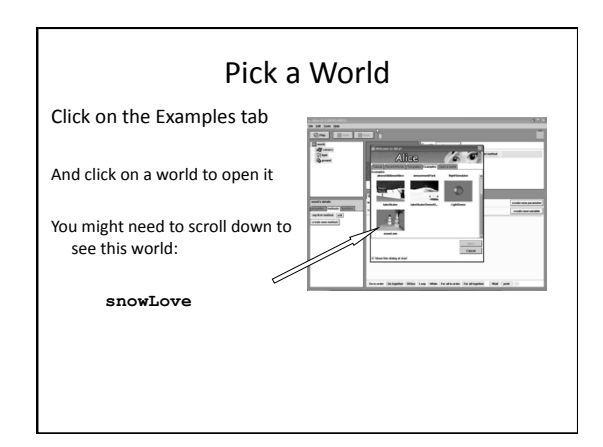

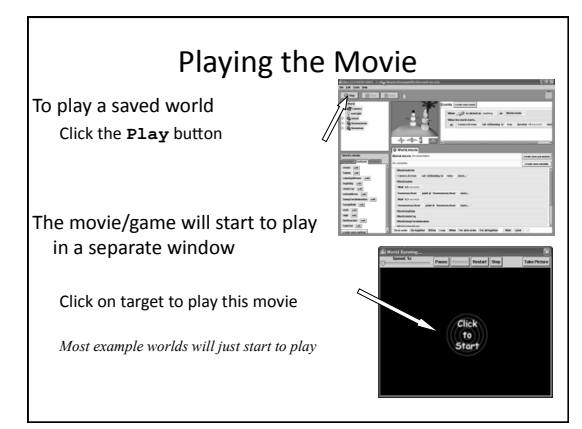

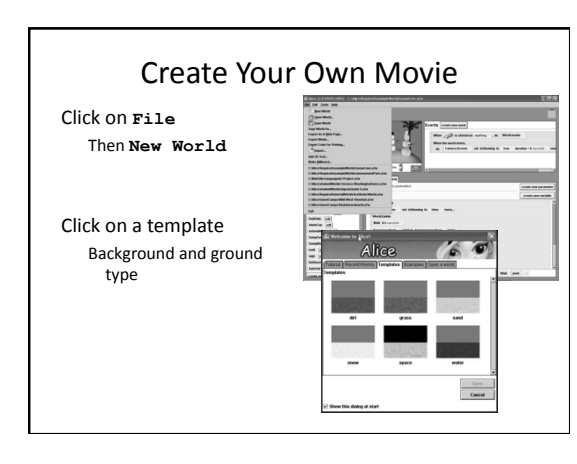

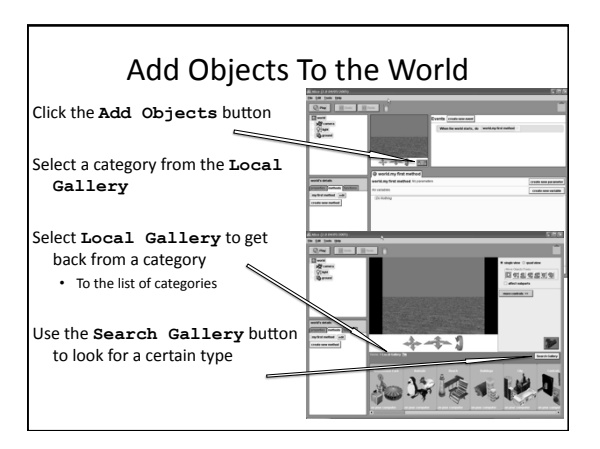

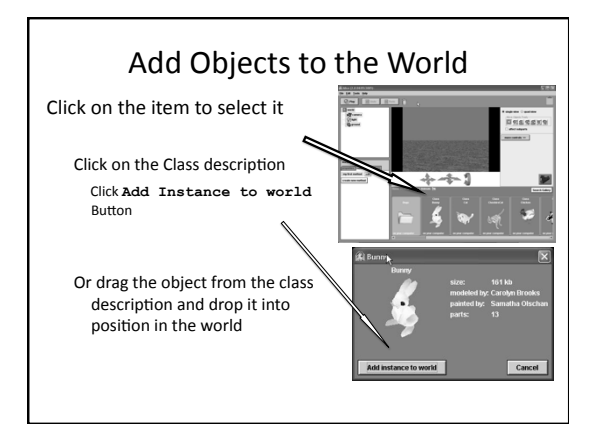

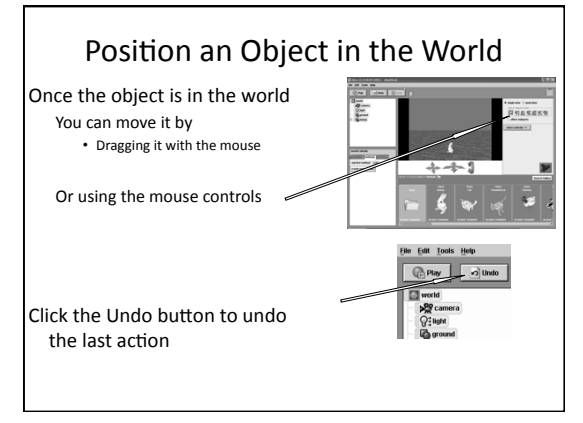

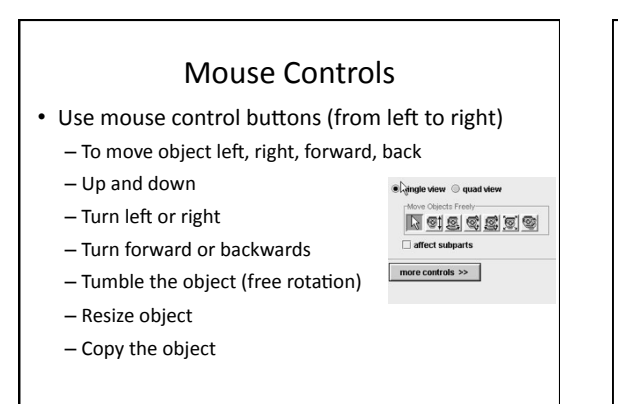

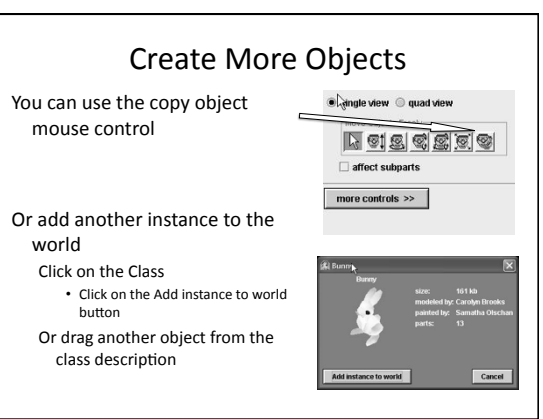

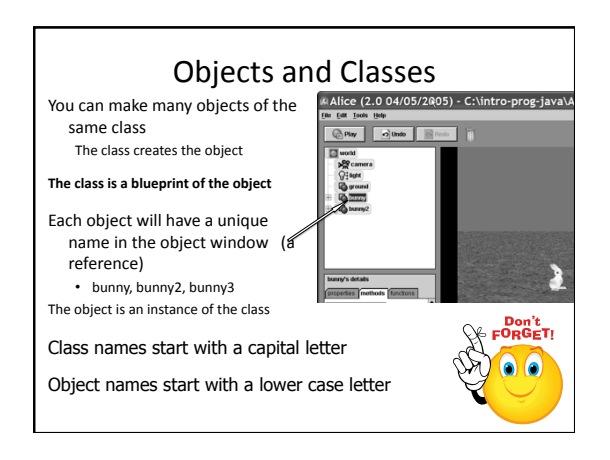

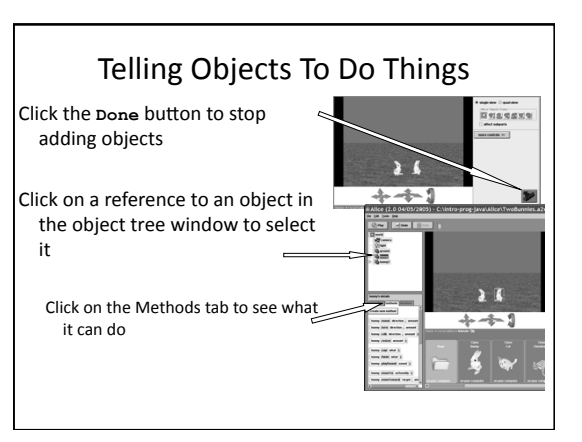

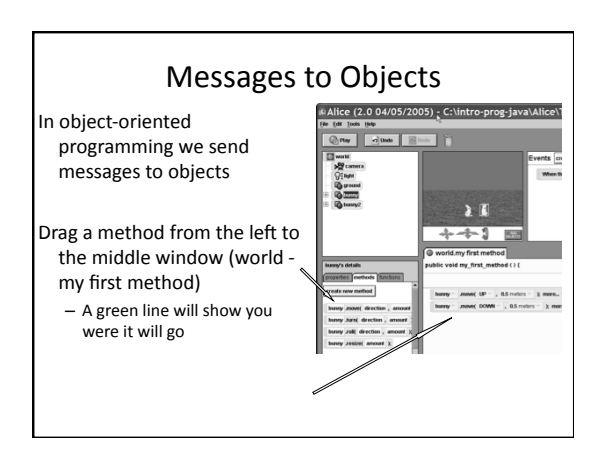

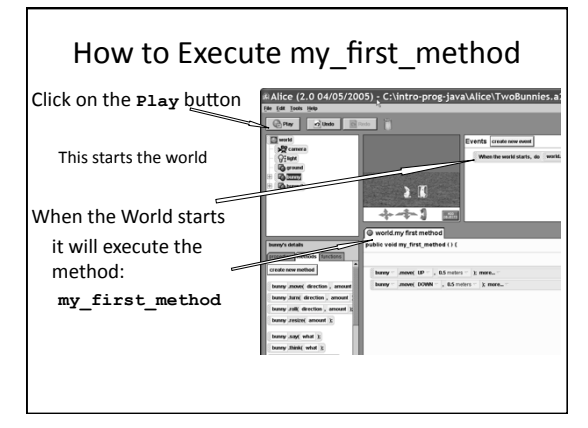

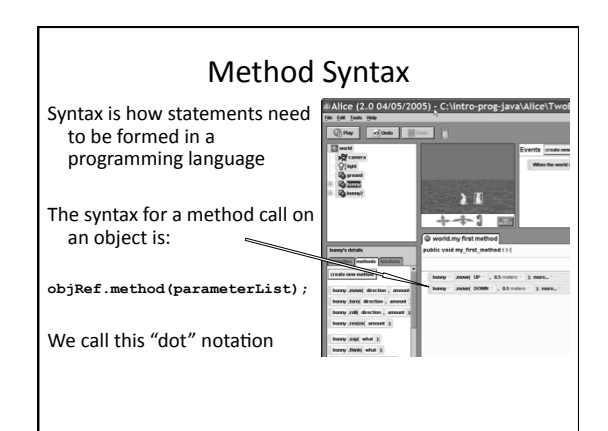

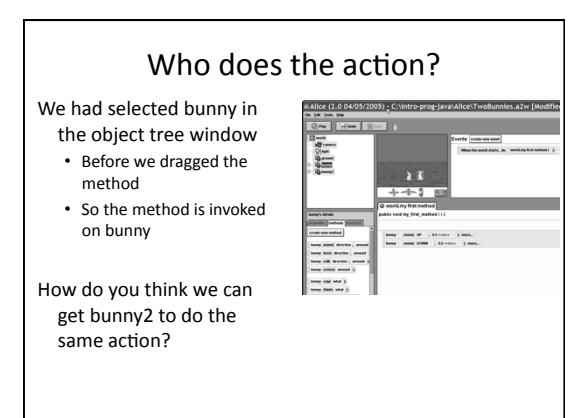

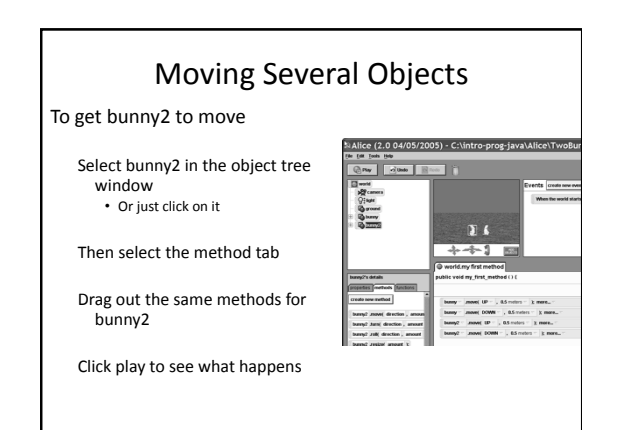

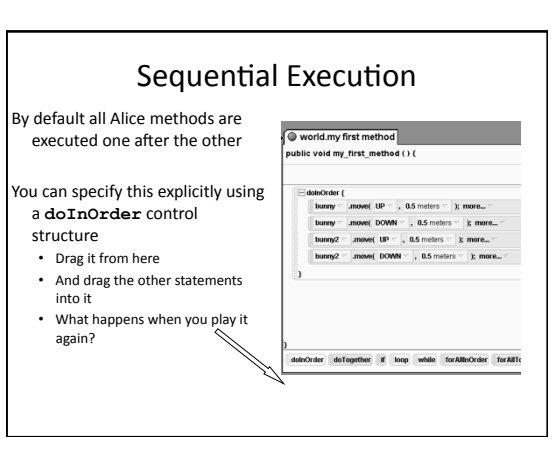

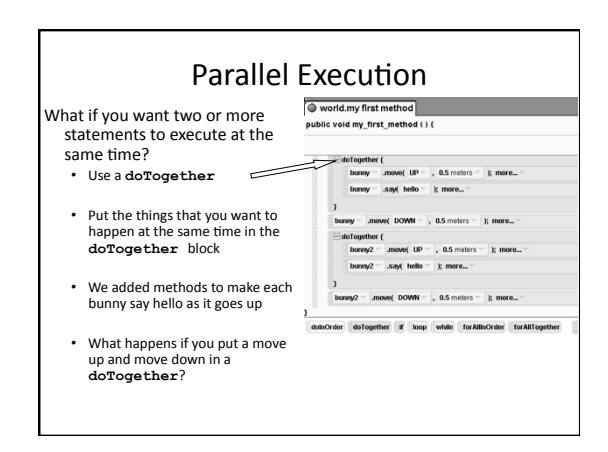

## Challenge

- Create a world in Alice with at least two objects of the same class
  - and at least three objects from different classes
- Have each object do some actions
  - Some at the same time
  - Some one after the other (sequential)
- You can use say to have objects "talk" to each other

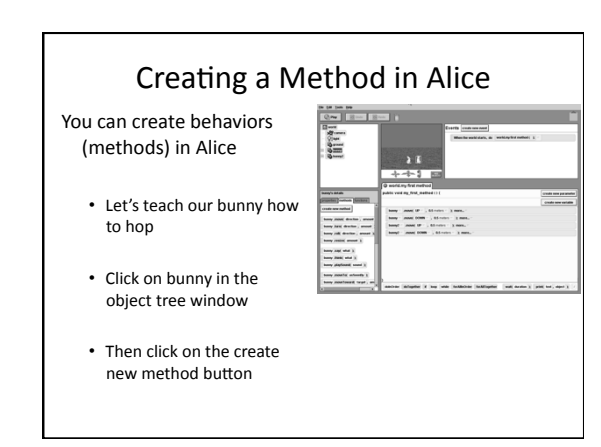

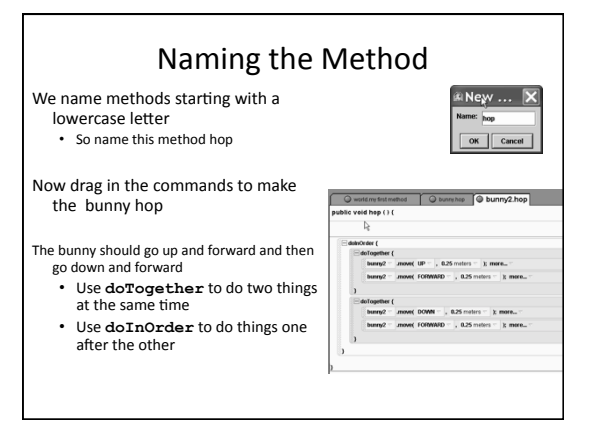

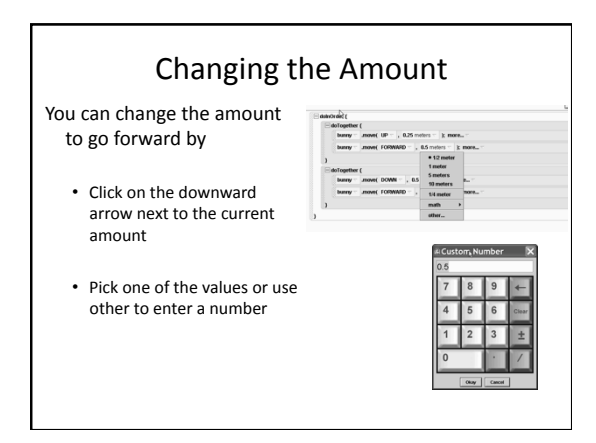

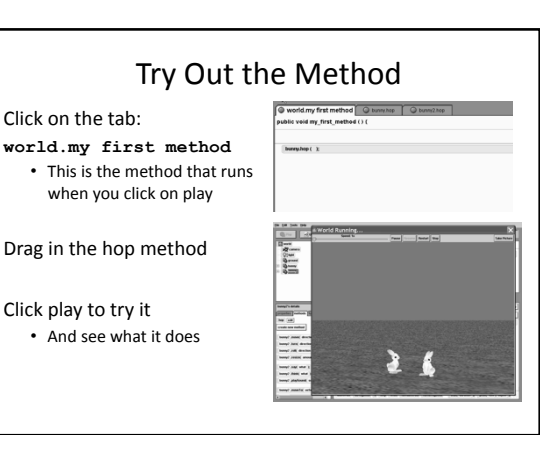

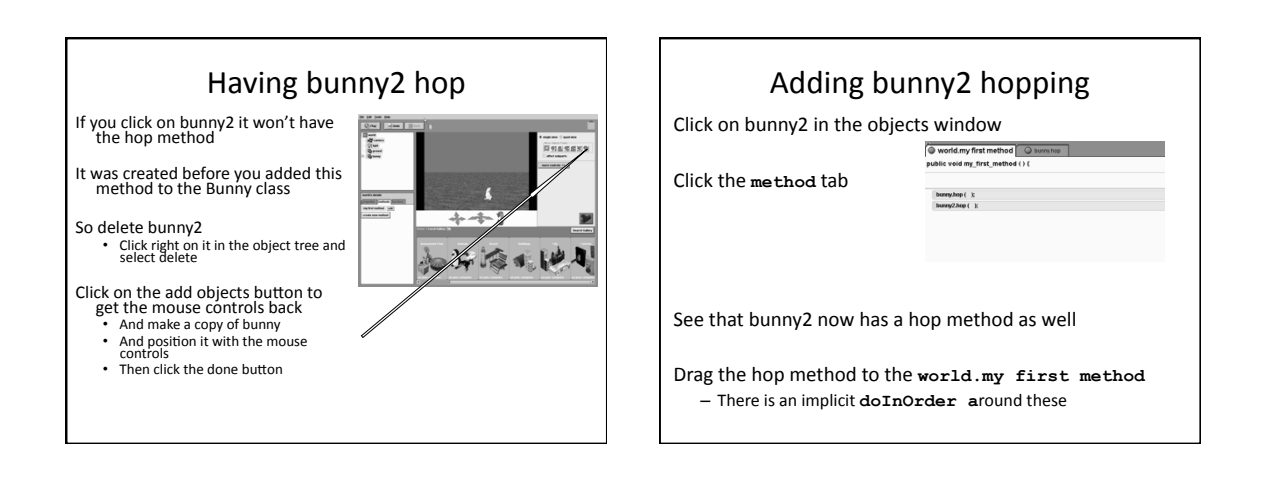

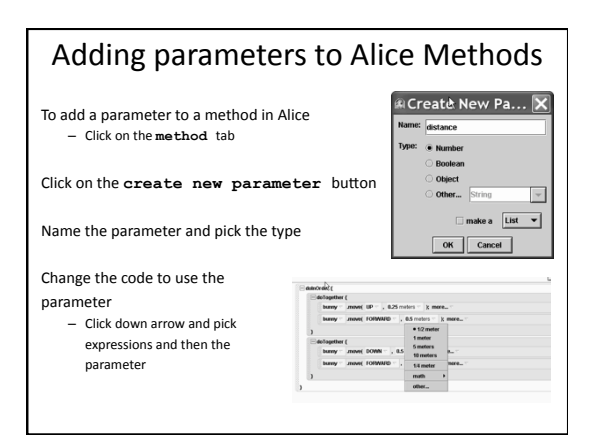

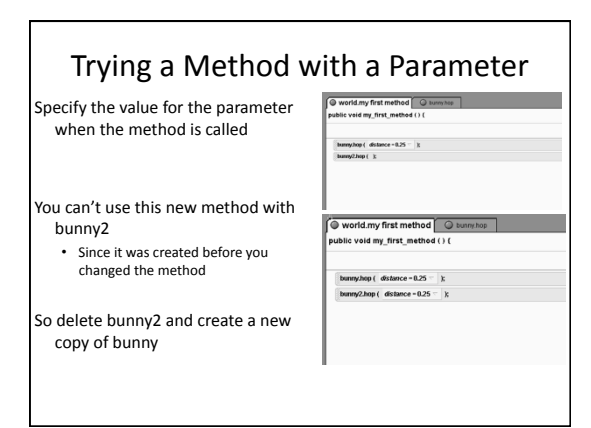

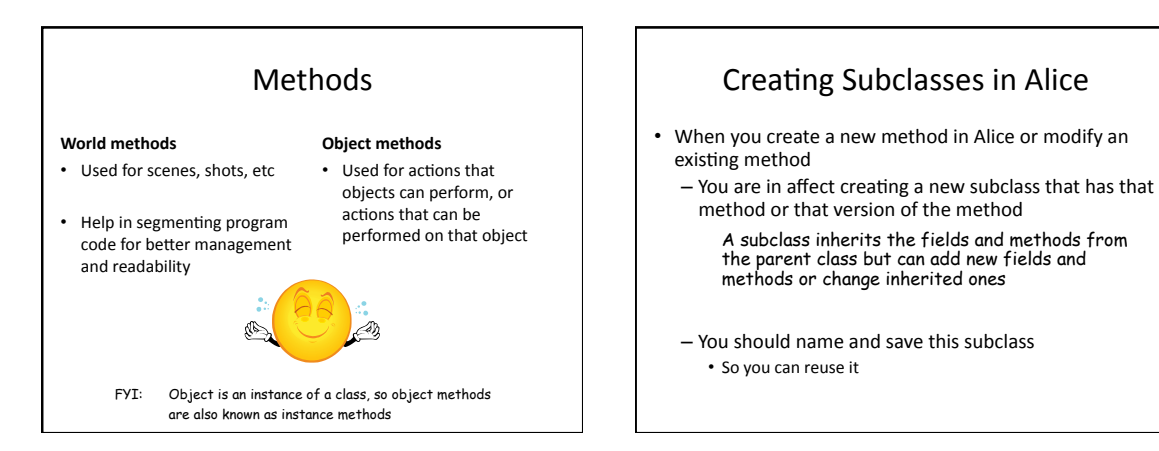

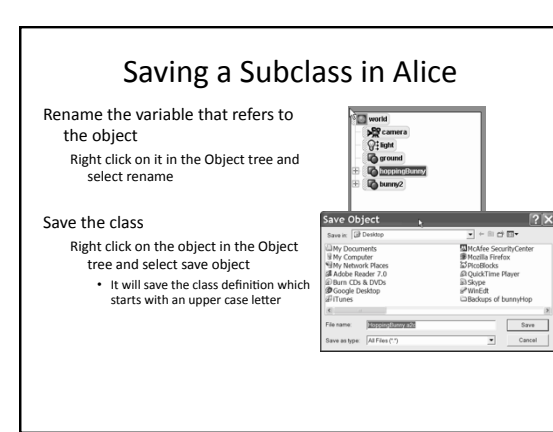

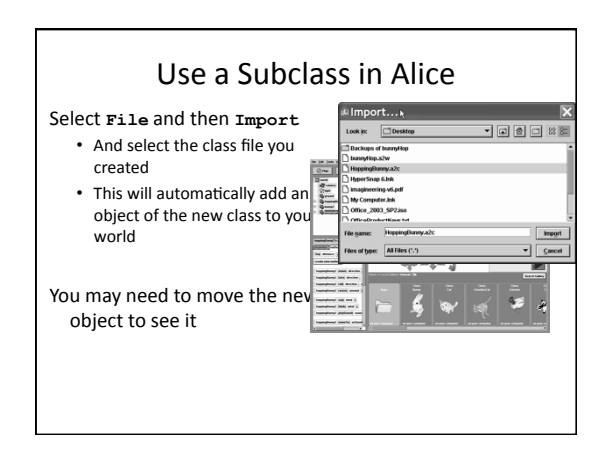

## Challenge

- Create a subclass from one of the existing Alice classes
  - With at least two new methods in the subclass
  - Be sure to use the new methods in the movie
  - Have at least two objects of the subclass in the movie
  - Have at least two objects of other classes in the movie

#### Summary

- You can create objects from classes in Alice
- · Each object needs a unique way to refer to it
- · You can create new methods
- Let's you reuse a block of statements
- You can pass parameters to methods – To make them more flexible and reusable
- You can create subclasses of other classes
  - They will inherit fields and methods from the parent class